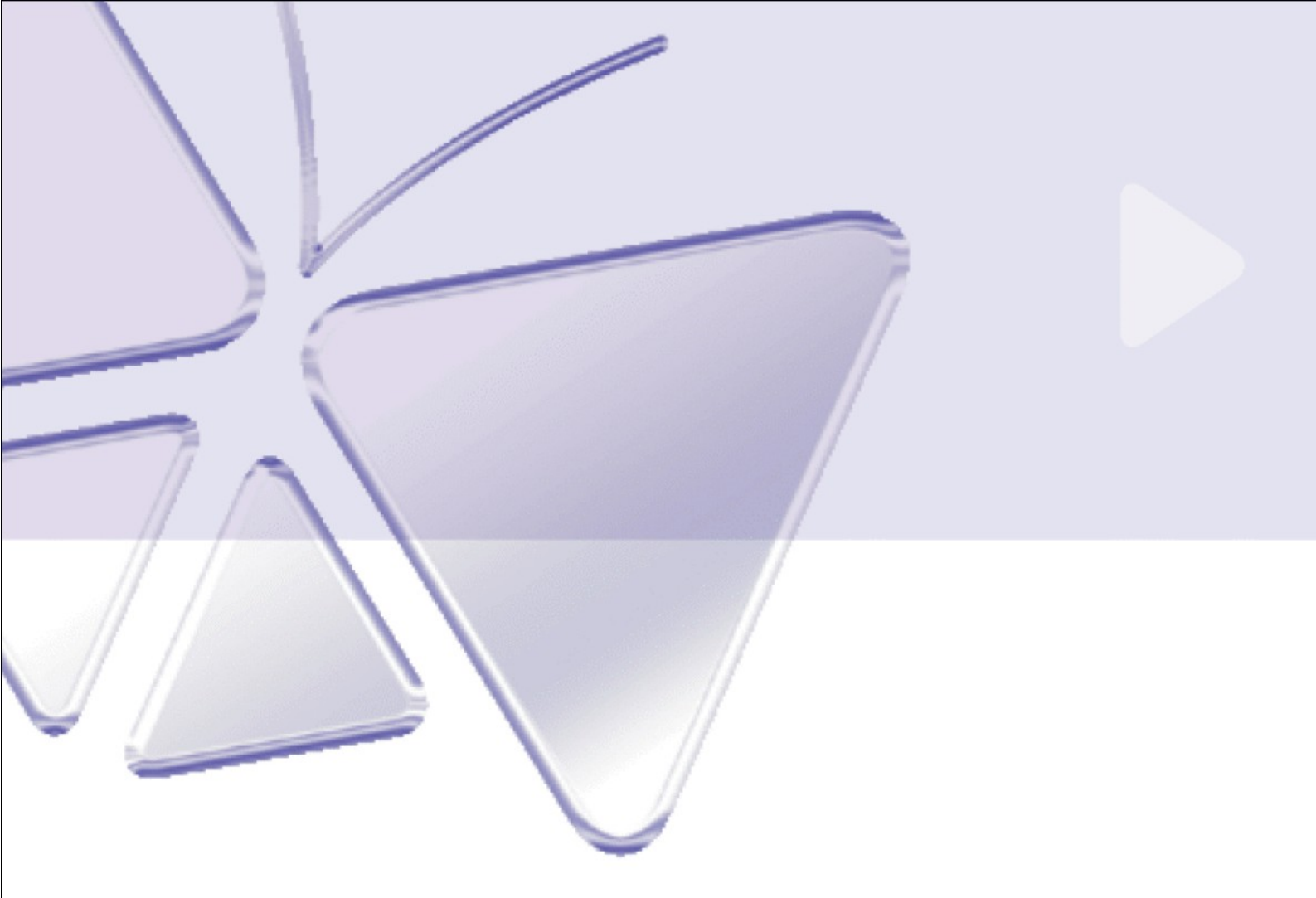

# Megapixel IP Camera ACM-5601 Megapixel Day&Night IP Camera ACM-5611 Ver. 080109

# Szybki przewodnik instalacji

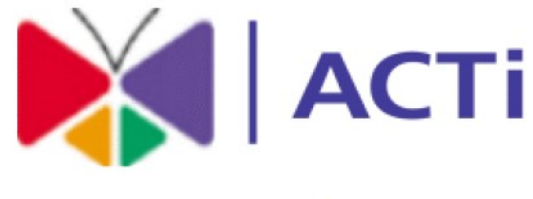

# www.acti.com

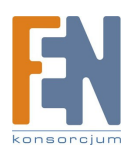

Importer i dystrybutor: Konsorcjum FEN Sp. z o.o., ul. Dąbrowskiego 273A, 60-406 Poznań, e-mail: sales@fen.pl; <u>www.fen.pl</u>

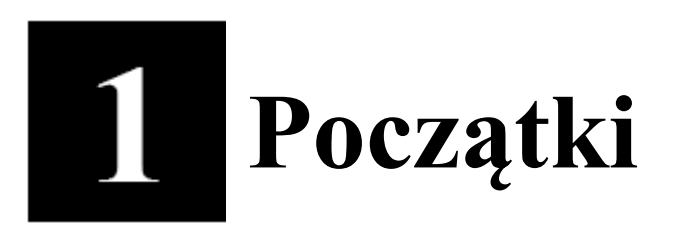

# 1.1 Zawartość pudełka

ACM-5601/5611

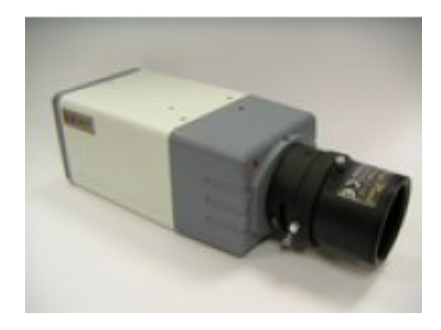

Zasilacz sieciowy (opcjonalnie)

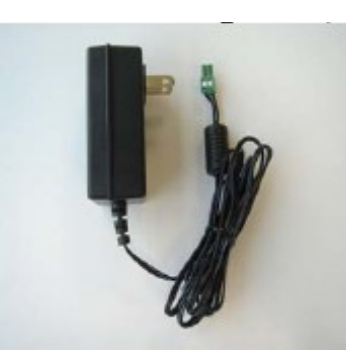

Płyta CD

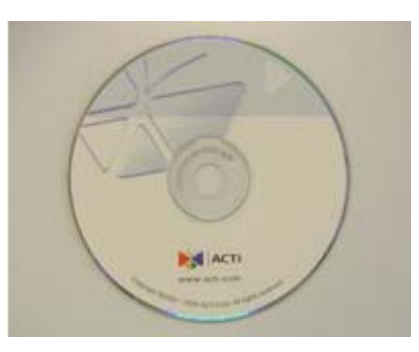

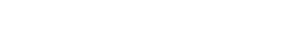

# Karta gwarancyjna

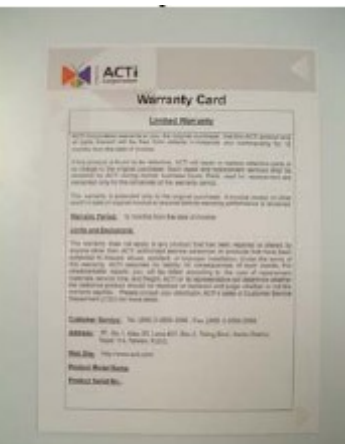

# Akcesoria

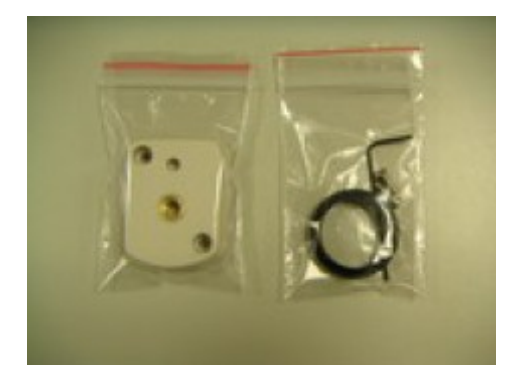

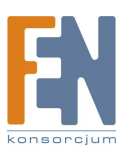

Importer i dystrybutor: Konsorcjum FEN Sp. z o.o., ul. Dąbrowskiego 273A, 60-406 Poznań, e-mail: sales@fen.pl; <u>www.fen.pl</u>

# Złącza przyłączeniowe zasilania i DI/O

# 1.2 Opis techniczny

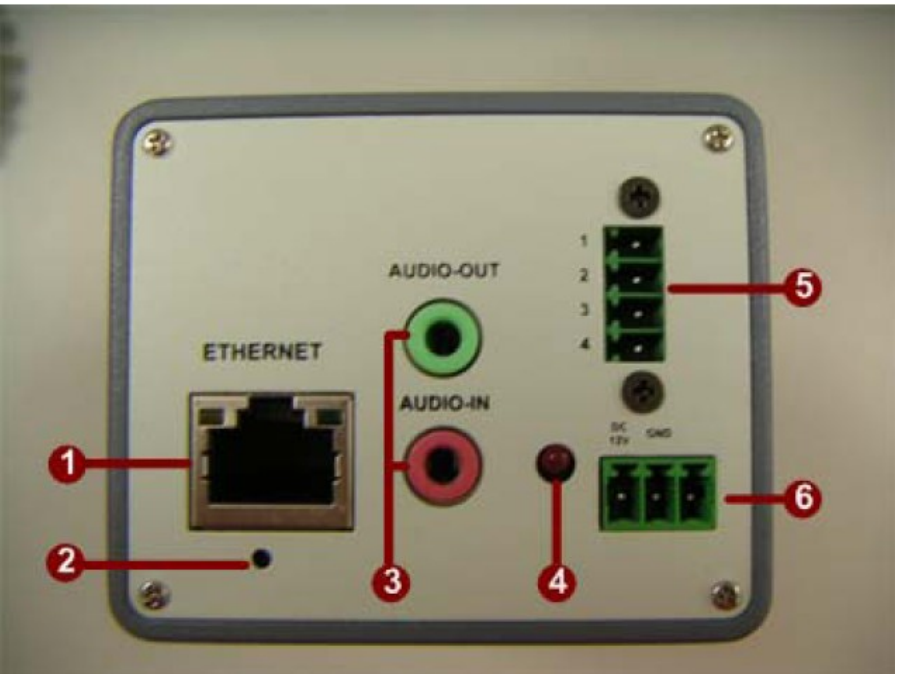

### 1. Port interfejsu Ethernet

W urządzeniu wykorzystano port RJ45 do komunikacji przy użyciu standardu Ethernet. Wspierając NWAY, urządzenie jest w stanie samoczynnie wykryć prędkość transmisji sieci lokalnej (10Base-T/100Base-TX Ethernet)

### 2. Przycisk RESET

**Krok 1:** Wyłącz urządzenie IP poprzez odłączenie kabla zasilającego **Krok 2:** Wciśnij i przytrzymaj przycisk RESET. Podłącz ponownie (trzymając wciśnięty przycisk RESET) zasilanie urządzenia.

**Krok 3:** Zwolnij przycisk RESET po około 6 sekundach. Urządzenie zostanie uruchomione z fabrycznymi ustawieniami.

### 3. Wejście/Wyjście Audio

Urządzenie obsługuje wejście/wyjście sygnału audio poprzez gniazdo słuchawkowe.

### 4. Dioda LED

Dioda LED zapali się gdy urządzenie z powodzeniem zakończy proces uruchamiania.

# 5. Złącze Wejścia/Wyjścia

Złącze do wykorzystania np. podczas detekcji ruchu, wywoływania zdarzeniem, czasowego nagrywania, itp.

Złącze zawiera:

•1 wyjście analogowe – do podłączania zewnętrznych urządzeń jak: przekaźniki, diody LED, itp. Podłączone urządzenia mogą być aktywowane poprzez przyciski wyjścia na stronie "Live View" lub poprzez "Event Type". Wyjście zostanie odnotowane jako aktywne (patrz: Event Configuration -> Port Status) jeśli urządzenie alarmujące jest uaktywnione.

•1 wejście cyfrowe - wejście alarmowe do podłączania urządzeń dwustanowych (przełączających między stanami otwartego i zamkniętego obwodu), np. czujniki ruchu PIR, otwarcia drzwi i okien, itp. Odebranie sygnału powoduje zmianę stanu wejścia na aktywny. (patrz: Event Configuration -> Port Status)

• Pomocnicze złącze zasilania oraz uziemienie (GND)

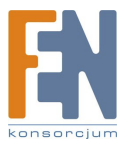

| GND                                                               | Pin 1 | Uziemienie                                                                                                    |                                                                                                    |
|-------------------------------------------------------------------|-------|----------------------------------------------------------------------------------------------------|----------------------------------------------------------------------------------------------------|
| Złącze pomocnicze<br>zasilania DC (nie do<br>zasilania kamery IP) | Pin 2 | Połączone równolegle z głównym<br>złączem zasilania. Umożliwia<br>podłączenie pomocniczego zasilania<br>urządzenia. Może zostać użyte w celu<br>zasilania dodatkowych urządzeń<br>(maksymalny prąd poboru 100mA)            | Napięcie: 12V DC<br>Max obciążenie: 1.2W                                                                               |
| Wejście Cyfrowe                                                   | Pin 3 | W celu uaktywnienia podłączyć do<br>GND lub pozostawić niepodłączone<br>w celu dezaktywacji.                                                                                                    | Nie podłączać napięć<br>większych niż 30V DC.<br>Max obciążenie =< 100mA<br>Max. Napięcie = 24V DC (do<br>tranzystora) |
| Wyjście Analogowe                                                 | Pin 4 | Wykorzystuje tranzystor NPN z<br>otwartym kolektorem i emiterem<br>podłączonym do uziemienia (GND).<br>Jeśli w użyciu z zewnętrznym<br>przekaźnikiem – podłączyć<br>równolegle do obciążenia diodę celem<br>zabezpieczenia. |                                                                                                    |

Numeracja pinów złącza I/O przebiega od lewej do prawej, jak na rysunku:

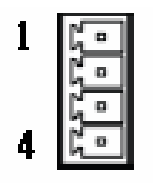

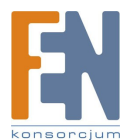

Celem podłączenia urządzeń wejścia/wyjścia do kamery należy:

- 1. Podłączyć wymagane przewody do zielonego bloku przyłącza
- 2. Następnie podłączyć przygotowany przewód do przyłącza kamery (także zielone)

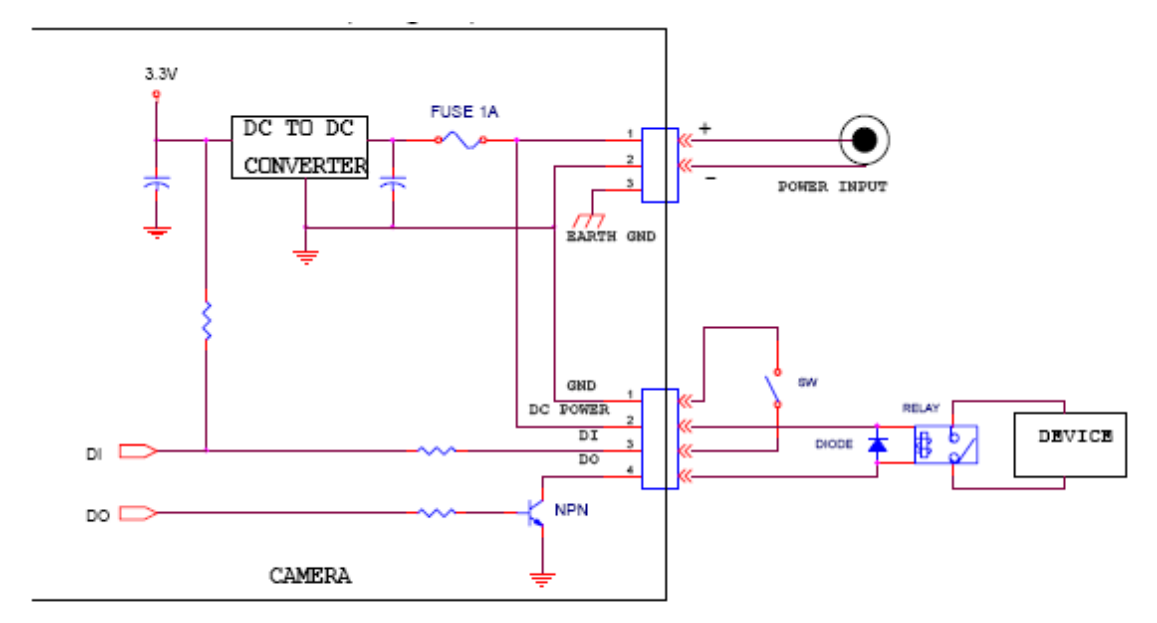

#### 6. Złącze zasilania:

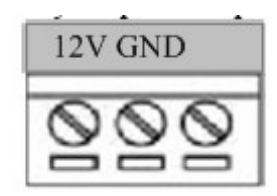

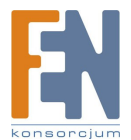

# 1.3 Podstawowe połączenia

Podążaj za poniższymi instrukcjami celem podłączenia kamery do poszczególnych urządzeń.

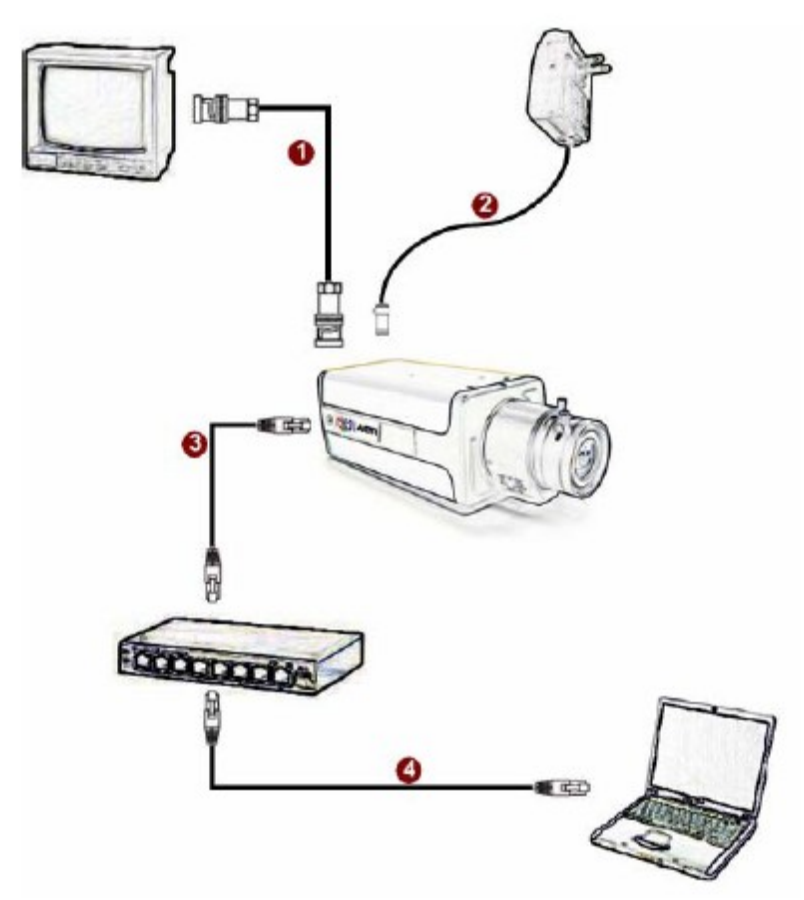

1. Podłącz urządzenie do zasilania.

**2.** Podłącz port ethernet urządzenia do sieci Ethernet w której ma pracować urządzenie.

Jeśli w sieci Ethernet wykorzystano standard PoE można uznać kamerę za urządzenie zasilane poprzez PoE i podłączyć je bezpośrednio do sieci Ethernet. **3.** Podłącz komputer PC do sieci Ethernet.

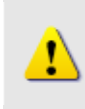

#### UWAGA!

Celem zasięgnięcia szerszych informacji dotyczących PoE proszę odwiedzić naszą stronę internetową i pobrać dokument TS-00040.

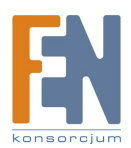

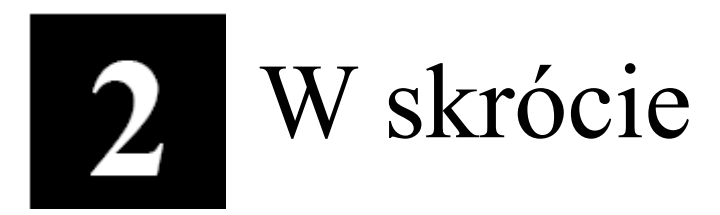

Ta sekcja przeprowadzi Cię pokrótce poprzez obsługę urządzenia.

# 2.1 Konfiguracja urządzenia

# 2.1.1 Środowisko sieciowe

Domyślnym adresem ip urządzenia jest 192.168.0.100. Przed przystąpieniem do dalszej obsługi należy upewnić się czy urządzenie oraz komputer PC należą do tego samego segmentu sieciowego.

| nternet Protocol (TCP/IP) Properties                                                                                                    | ? X                                                             |
|----------------------------------------------------------------------------------------------------|-----------------------------------------------------------------|
| General<br>You can get IP settings assigned automatically if your network support<br>this capability. Otherwise, you need to ask your network administrator<br>the serversiste IP settings | Proszę ustawić następujące wartości:<br>Adres IP: 192.168.0.xxx |
| C Obtain an IP address automatically                                                                                                    | Adres podsieci: 255.255.255.0                                   |
| Use the following IP address:  IP address:  IP address:  IP address:                                                                                                    | zakresu 1-254, z wykluczeniem wartości<br>100)                  |
| Subnet mask:  255.255.255.0    Default gateway:                                                                                                    |                                                                 |
| C Obtain DNS server address automatically.                                                                                                    |                                                                 |
| General Use the following DNS server addresses:                                                                                                    |                                                                 |
| Preferred DNS server:                                                                                                    |                                                                 |
| Alternate DNS server.                                                                                                    |                                                                 |
| Advance                                                                                                    | ed                                                              |

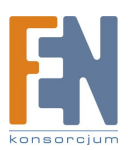

### 2.1.2 Otwórz przeglądarkę internetową ze wskazanym adresem IP

| 🗿 Web Configurator - Video Manager : Ve | rsion ACTi D1 v2.0 - Microsoft Internet Explorer |              |
|-----------------------------------------|--------------------------------------------------|--------------|
| 檔案 图 編輯 图 檢視 (型) 我的最愛 (▲)               | 工具(I) 説明(H)                                      | <b></b>      |
| ③上─頁 • ③ · ▲ 2 6 4                      | 🔎 搜尋 🥎 我的最爱 🧭 🔗 😓 📝 🛛 🕞 🎎 🦓                      |              |
| 網址① http://192.168.0.100                | ✓ → 移至 連結 <sup>2</sup>                           | » 🌀 Snaglt 📑 |
|                                         | Web Configurator                                 |              |
|                                         | Camera-1                                         |              |
|                                         | ୦୦୦ Login                                        |              |
|                                         | Account<br>Password<br>Language English          |              |
| Com                                     | Login Reset                                      |              |
| <br>② 完成                                |                                                  | 際網路          |

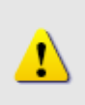

# **UWAGA!**

Jeśli posiadasz wcześniejszą niż IE6 wersję przeglądarki Internet Explorer zaleca się pobranie wersji IE6.

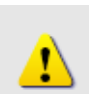

# **UWAGA!**

Domyślnym adresem IP tego urządzenia jest 192.168.0.100

### 2.1.3 Zaloguj się przy użyciu domyślnego loginu i hasła konta administratora

| АСТі | Web Configurator                                        | P |
|------|---------------------------------------------------------|---|
|      | Camera-1                                                |   |
|      | °°° Login                                               |   |
|      | Account Admin                                           |   |
|      | Password •••••                                          |   |
|      | Language English                                        |   |
|      | Login                                                   |   |
|      | opyright@2003-2004 ACTI Corporation All Rights Reserved |   |

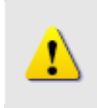

**UWAGA!** Domyślnie konto administratora zostało ustawione na: login: Admin

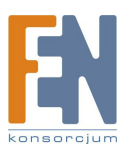

Importer i dystrybutor: Konsorcjum FEN Sp. z o.o., ul. Dąbrowskiego 273A, 60-406 Poznań,

hasło: 123456 Kliknij przycisk "Login" celem zalogowania.

### 2.1.4 Podgląd obrazu

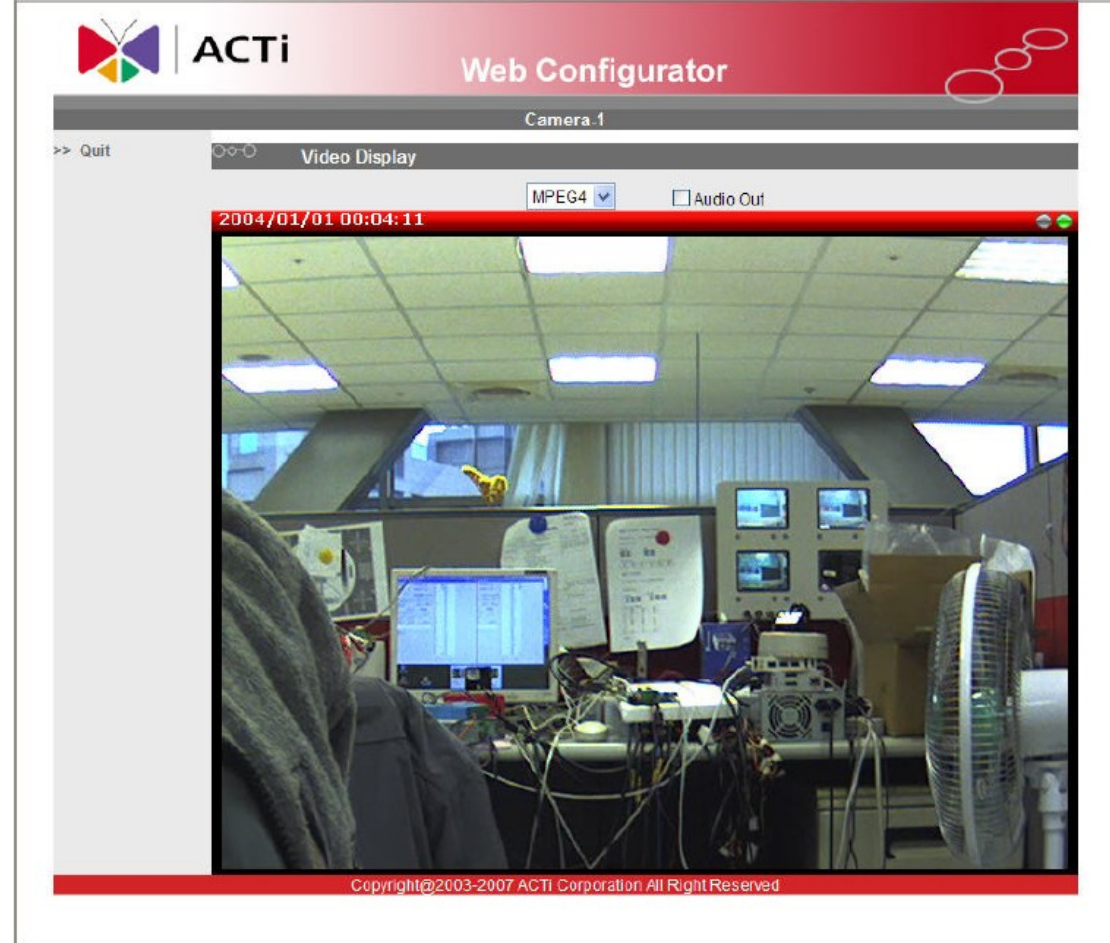

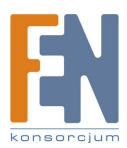

Importer i dystrybutor: Konsorcjum FEN Sp. z o.o., ul. Dąbrowskiego 273A, 60-406 Poznań,

e-mail: sales@fen.pl; www.fen.pl

#### 2.1.5 Ustawianie nowego adresu IP

| АСТІ             | Web Configurator              |                  |            |       |    |     |      | C   |   |        |
|------------------|-------------------------------|------------------|------------|-------|----|-----|------|-----|---|--------|
|                  |                               | Came             | ra-1       | 1     |    |     |      |     |   | $\sim$ |
| >> Video Display | ୦୦୦ WAN Setting *             |                  |            |       |    |     |      |     |   |        |
| >> Host Setting  | 0<br>O Dynamic<br>O Static IP | IP Add<br>Addres | lres<br>is | s     |    |     |      |     |   |        |
| >> WAN Setting   | IP Address                    | 192              | ].         | 168   | ]. | 0   | ].   | 100 | 0 |        |
| >> Date Setting  | Subnet Mask                   | 255              | ].         | 255   | ]. | 255 | ].   | 0   | 0 |        |
| >> Video Setting | ISP Gateway                   | 192              | ].         | 168   | ]. | 0   | ].   | 254 | 6 |        |
| >> Video Adjust  |                               | r Name           |            |       |    |     |      |     | 0 |        |
| >> User Account  | Password                      |                  | 0          |       |    |     |      | 9   |   |        |
| >> System Info   | 1                             |                  | 1          | Apply | 9  | F   | lese | D   |   |        |
| >> Firmware      |                               |                  |            |       | 5  | -   |      | _   |   |        |

\*Adres IP: domyślnym adresem IP urządzenia jest 192.168.0.100. \*Maska podsieci : domyślną maską podsieci jest 255.255.255.0 \*Klinij przycisk "Apply"

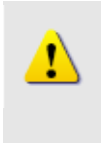

#### UWAGA!

Upewnij się, że w komputerze (kliencie) PC w ustawieniach połączenia sieciowego typ ustawiono na "Auto Negotiation". W przeciwnym przypadku obraz "na żywo" będzie niedostępny.

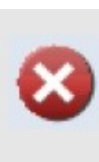

### WAŻNE!

Po zmianie adresu IP należy go zapamiętać! Połączenie z urządzeniem jest ustanawiane na jego podstawie. Zgubienie lub zapomnienie ustawionego adresu IP uniemożliwi komunikację z urządzeniem.

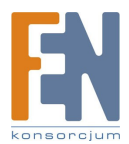

#### 2.1.6 Sprawdzanie domyślnych ustawień Video.

|                   |                                    | Camera-1            |
|-------------------|------------------------------------|---------------------|
| >> Video Display  | <sup>OO-O</sup> Version V2.0 - Vid | eo Setting          |
| > Host Setting    | Camera Name                        | Camera-1            |
| > WAN Setting     | Streaming Method                   | TCP Only            |
| > Date Setting    | Audio In                           | Disabled 👻          |
| > Video Setting   | Analog Video                       | NTSC                |
| Video Adiust      | Resolution                         | N640x480 🔽          |
| Muco Aujuot       | Frame Rate Mode                    | Constant 👻          |
| > Camera Setup    | Frame Rate                         | 30 💌                |
| > User Account    | Video Encoder                      | MPEG4 🐱             |
| > System Info     | Video Bitrate Mode                 | Constant Bil Rate 💌 |
| > Firmware        | Video Maximum Bitrate              |                     |
| > Factory Default | Bitrate                            | ЗМ 💌                |
| i dotori portuni  | Serial Port Baud Rate              | 9600 💌              |
| > save Reboot     | Serial Port Control                | 8,None,1 💌          |
| > Logout          | Video Control Port                 | 6001                |
|                   | Video Streaming Port               | 6002                |
|                   | Apply                              | Reset               |

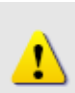

**UWAGA!** Upewnij się, że ustawienia wejścia TV (NTSC/PAL) spełniają Twoje wymogi, a następnie kliknij przycisk "Apply".

**2.1.7 Kliknij "Save Reboot"** by zapisać i zrestartować urządzenie z nowymi ustawieniami. Potrwa to około 30 sekund.

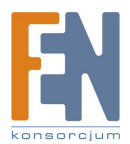